## Vejledning – afregning udlæg i Giber Å Gruppe:

- 1. Gå ind på medlemsservice: https://medlem.dds.dk/ enten via PC eller mobil
- 2. Du skal være logget ind med dit medlemsnr. eller e-mail.
- 3. Vælg "udlæg".
- 4. Udfyld felter og vedhæft bilag (hvis du bruger mobilen kan du tage et billede af bilaget).
- 5. Udfyld med dine kontooplysninger (de huskes efter første gang)
- 6. Tryk send bilag.

Denne måde at afregne bilag på, letter først og fremmest kassererens arbejde og medfører samtidig et mere ajourført bogholderi, da bilagene bogføres med det samme. Bruger du mobilen til afregningen, så kan du tage et billede lige efter købet og sende det afsted med det samme og det vil således også være en lettelse for dig.

NB: Pt. har vi problemer med at visse billeder af bilag er så store, at man ikke kan se bilaget i sin helhed. Vi ved ikke hvad problemet skyldes (måske for høj opløsning på billedet). Disse udlæg vil vi muligvis afvise og bede jer sende igen. Vi håber DDS arbejder på en løsning.

| Der Der Set  |                                                                                                  | MEDLEMMER                                                                                                    |                    | UDLAG | Cloue Bork | MEDLEMSSERVICE |
|--------------|--------------------------------------------------------------------------------------------------|----------------------------------------------------------------------------------------------------|--------------------|-------|------------|----------------|
| Tilføj udlæg | g - Giber Å                                                                                      | Gruppe                                                                                                    |                    |       |            | ~              |
| Billog       | Vælg fil CBO transport                                                                           | DS., store piger.pdf                                                                                                    | Har vachanitan bit | 3     |            |                |
| Beskrivelse* | CBO tronsport udrejse DSB 4 piger egemosen påskekursus                                           |                                                                                                    |                    |       |            |                |
| Dato         | 09+04-2017                                                                                       |                                                                                                    |                    |       |            |                |
| Produkt      | Kurser Dense abei verbase. Regive hosteringen, Host -<br>reargier en Asingre, så skriv til Claud |                                                                                                    |                    |       |            |                |
| Udlægsnote*  | DS8 udrejse togbillet                                                                            |                                                                                                    |                    |       |            |                |
| Dimension    | Troppen                                                                                          |                                                                                                    |                    |       |            |                |
| Enhedspris*  | 742                                                                                              | er skrives summer af utbegge                                                                                                    | ]                  |       |            |                |
| Antal*       | 1,0                                                                                              | CARLES AND AND ADDRESS OF THE CASE OF THE CASE OF THE |                    |       |            |                |
|              | Gem Send udlæg                                                                                   | Annulieret                                                                                                    |                    |       |            |                |
|              |                                                                                                  | -                                                                                                    |                    |       |            |                |